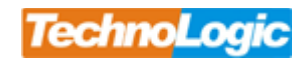

## Pierwsze logowanie

## winbox:

Pod adresem: http://download.support.technologic.pl/index.php?dir=MikroTik%2FWinBox%2F\_ znajduje sie aplikacja Winbox.exe, którą należy pobrać. Następnie włączamy urządzenie z zainstalowanym systemem MikroTik i podłączamy je do sieci (zarówno klasa adresowa sieci jak i adres ip interfejsu MikroTika nie są ważne w tym momencie, aplikacja winbox pracuje po mac adresach). Uruchamiamy aplikacje Winbox.exe, pojawia się nam okienko, klikamy w przycisk z trzema kropeczkami.

| Login:    | admin         |              |                     |
|-----------|---------------|--------------|---------------------|
| Password: |               |              | ]                   |
|           | I Keep Passwo | <u>S</u> ave |                     |
|           | Secure Mode   | •            | Elemove             |
| Note:     |               |              | <u><u>I</u>ools</u> |
| ddroos    | User          | Note         |                     |
| ddless    |               |              |                     |

Otwiera się pasek gdzie możemy wybrać urządzenie, które chcemy konfigurować. Klikamy w to urządzenie, pasek się zamyka. Standardowo login to Admin a hasła nie ma więc pole pozostawiamy puste. Następnie klikamy w "Connect" i juz po chwili możemy przystąpić do konfiguracji naszego Mikrotika :)

| Connect To: |                   |              |             |         |  |
|-------------|-------------------|--------------|-------------|---------|--|
| Login       | MAC Address       | IP Address W | Identity    | Version |  |
| (           | 00:0C:42:04:24:E4 | 0.0.0.0      | Technologic | 2.9.1   |  |
| Password:   |                   |              |             |         |  |
|             |                   |              |             |         |  |
|             |                   |              |             |         |  |
| Motor       |                   |              |             |         |  |
| NOCE.       |                   |              |             |         |  |
| ddress 🛆    |                   |              |             |         |  |
|             |                   |              |             |         |  |
|             |                   |              |             |         |  |
|             |                   |              |             |         |  |
|             |                   |              |             |         |  |
|             |                   |              |             |         |  |

Copyright © by TechnoLogic sp. z o.o

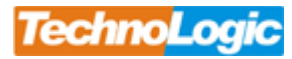

Copyright © by TechnoLogic sp. z o.o